### Agrupamento de Escolas da Caparica

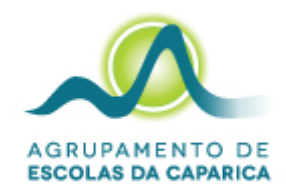

## Primeiro arranque, configuração do sistema operativo e ligação a uma rede *wifi*

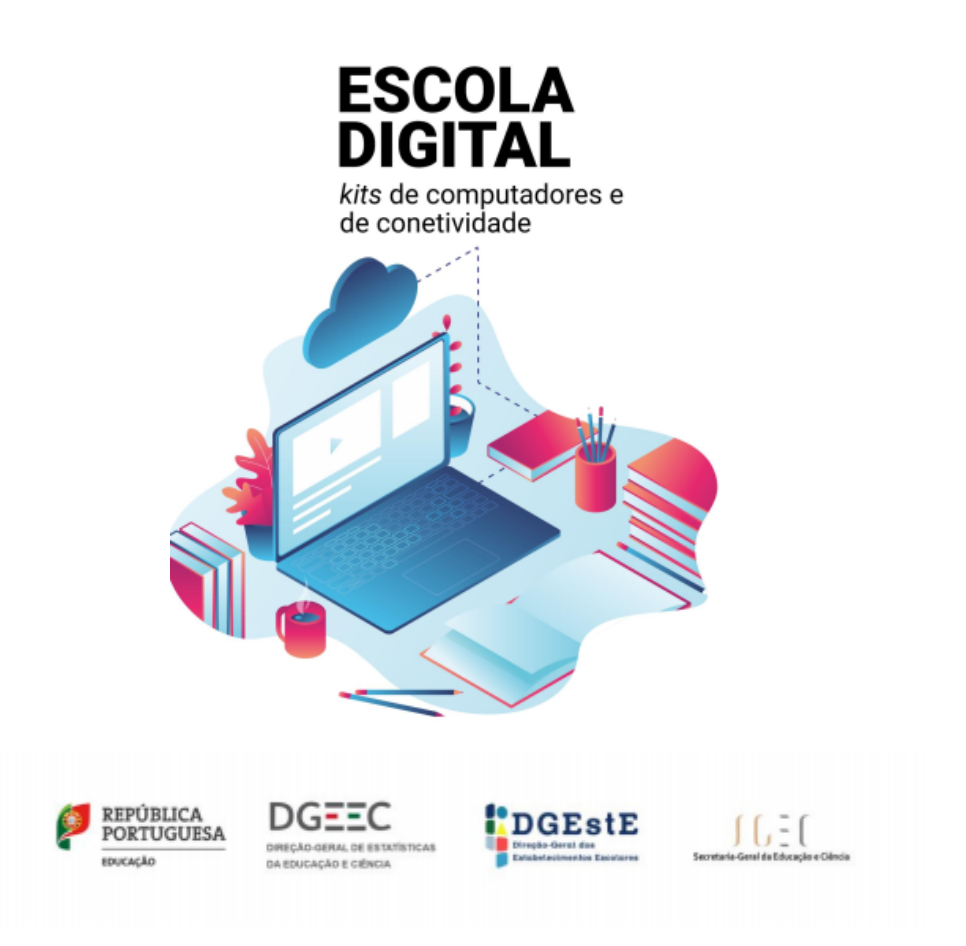

março de 2022

### Índice

| Índice                                                        | 2 |
|---------------------------------------------------------------|---|
| Arranque da instalação do computador                          | 3 |
| Ligar à rede wifi criada pelo hotspot integrado no computador | 5 |
| Ligar à rede wifi de sua casa.                                | 7 |
| Configurações após ligação à rede wifi                        | 9 |

### Arranque da instalação do computador

Este computador vem com o sistema operativo Microsoft Windows 10 pré-instalado mas <u>são</u> <u>necessárias fazer algumas operações durante o primeiro arranque</u>: escolher um esquema de teclado, ligar a uma rede para acesso à internet, criar um utilizador, etc...

Alguns passos são mais demorados, outros exigem mais atenção. <u>É importante que, uma</u> <u>vez iniciado, o processo vá até ao fim sem interrupções</u>. Deverá demorar cerca de 15 minutos. Para esclarecimento de dúvidas ou comunicação de problemas envie *email* para <u>escoladigital@aecaparica.pt</u>.

Para começar, ligue o computador, carregando no botão no canto superior direito do teclado.

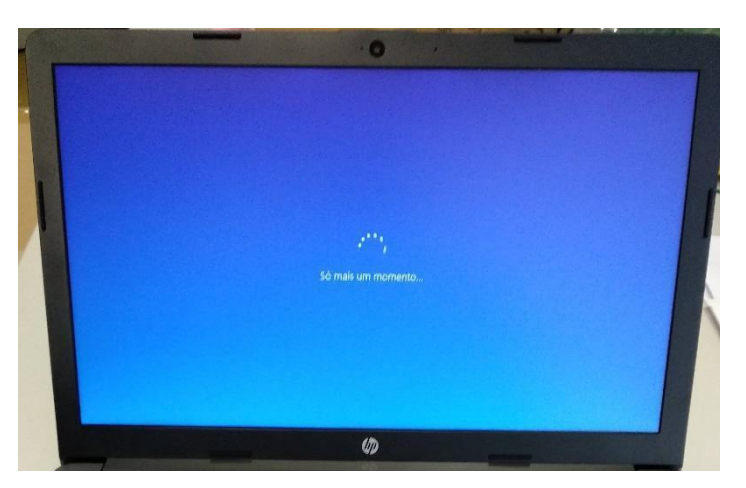

Primeira imagem

Neste ecrã mantenha a escolha "português (Portugal)" e clique em Sim.

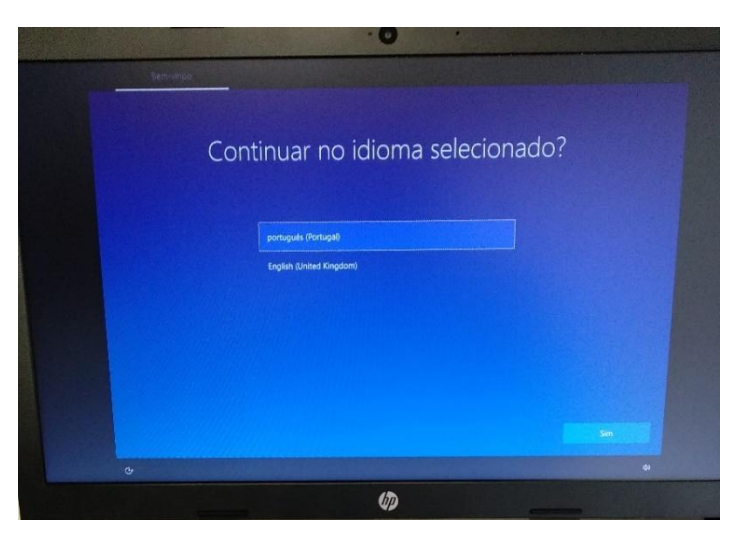

Neste ecrã mantenha a escolha "Portugal" e clique em Sim.

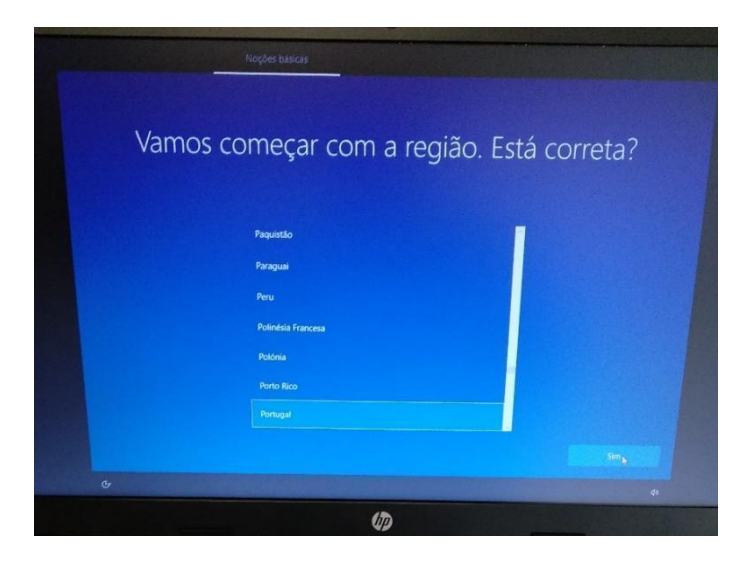

Neste ecrã mantenha a escolha "Português" e clique em Sim.

|        | • 🖸                                                                                                    |       |
|--------|----------------------------------------------------------------------------------------------------|-------|
|        | Noções básicas                                                                                         |       |
| Este é | O esquema de teclado corret<br>Se também utiliza outro esquema de teclado, pode adicorá-lo de seguida. | :0?   |
|        | Portugués                                                                                              |       |
|        | Portugués (Brasil ABNT)                                                                                |       |
|        | Portugués (Brasil ABNT2)                                                                               |       |
|        | Nemão                                                                                                  |       |
|        | Alemáo (IBM)                                                                                           |       |
|        | Alemilio sulgi                                                                                         |       |
|        |                                                                                                    | Sim b |
| ¢      |                                                                                                    | di    |
|        | (D)                                                                                                    |       |

Neste ecrã, clique em Ignorar.

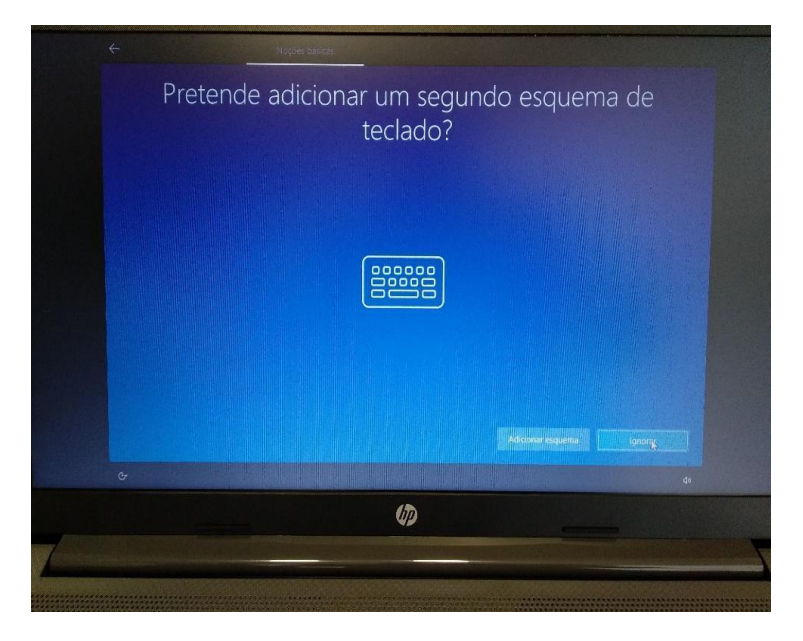

Neste ecrã vai configurar a ligação do computador a uma rede *wifi*. **Pode escolher uma das duas seguintes alternativas:** 

- Ligar à rede *wifi* criada pelo *hotspot* integrado no seu computador ou
- Ligar à rede *wifi* de sua casa.

|                                | Vamos ligá-lo a uma re                                                                               |                        |
|--------------------------------|----------------------------------------------------------------------------------------------------|------------------------|
| Para terminar a confie mção, t | erá de se ligar à internet. Selecione uma rede Wi-F<br>meo TMN (HSDPA)<br>Ligado<br>minedu<br>Seguro | insira um cartão SIM p |
|                                | Ligar automaticamente<br>Ligar                                                                       |                        |
|                                |                                                                                                    |                        |
|                                |                                                                                                    |                        |

# Ligar à rede *wifi* criada pelo *hotspot* integrado no computador

Para poder ligar à rede wifi do *hotspot* integrado no computador deverá colocar previamente o cartão Micro LTE/4G no *slot* SIM *card* existente na lateral direita do equipamento, conforme imagens abaixo.

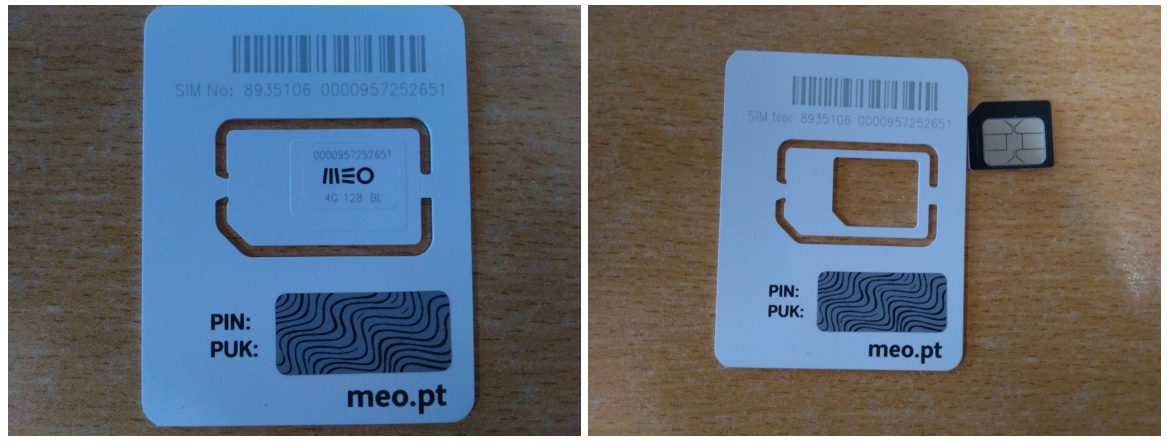

Cartão SIM

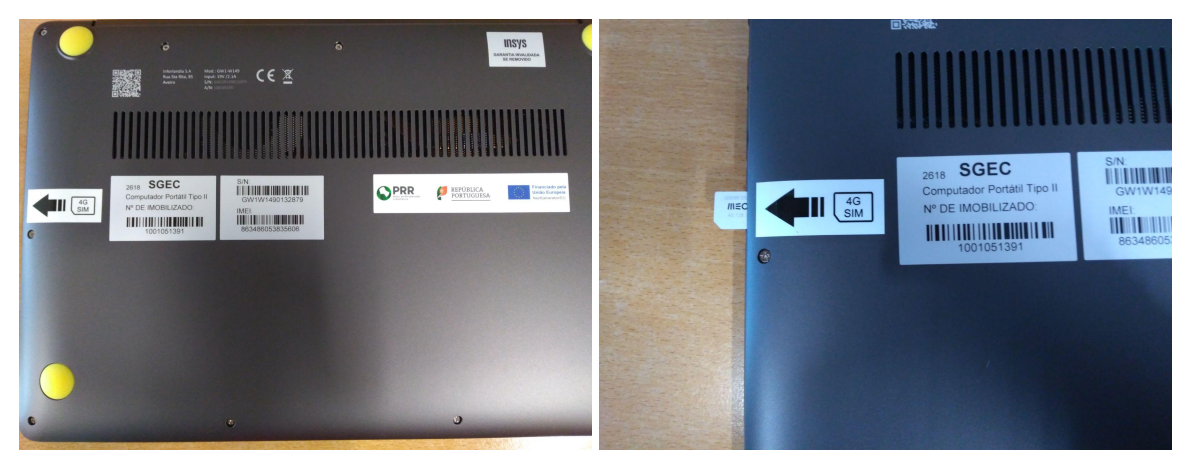

Nas imagens acima pode observar o *slot* do cartão SIM. O cartão deverá ser totalmente inserido no *slot*.

Desta forma, quando estiver no passo de configuração da rede *wifi*, aparecerá a rede correspondente ao operador (no exemplo, TMN).

| Para terminar a confice ação, te | Vamos ligá-lo a uma re<br>erá de se ligar à internet. Selecione uma rede Wi-Fi    | e<br>Insira um cartão SIM r |
|----------------------------------|-----------------------------------------------------------------------------------|-----------------------------|
|                                  | . I Ima TMN (HSDPA)<br>Ligado<br>Marine Minedu<br>Seguro<br>Ligar automaticamente |                             |
|                                  | Ugo                                                                               |                             |

Escolha a rede e clique em Seguinte.

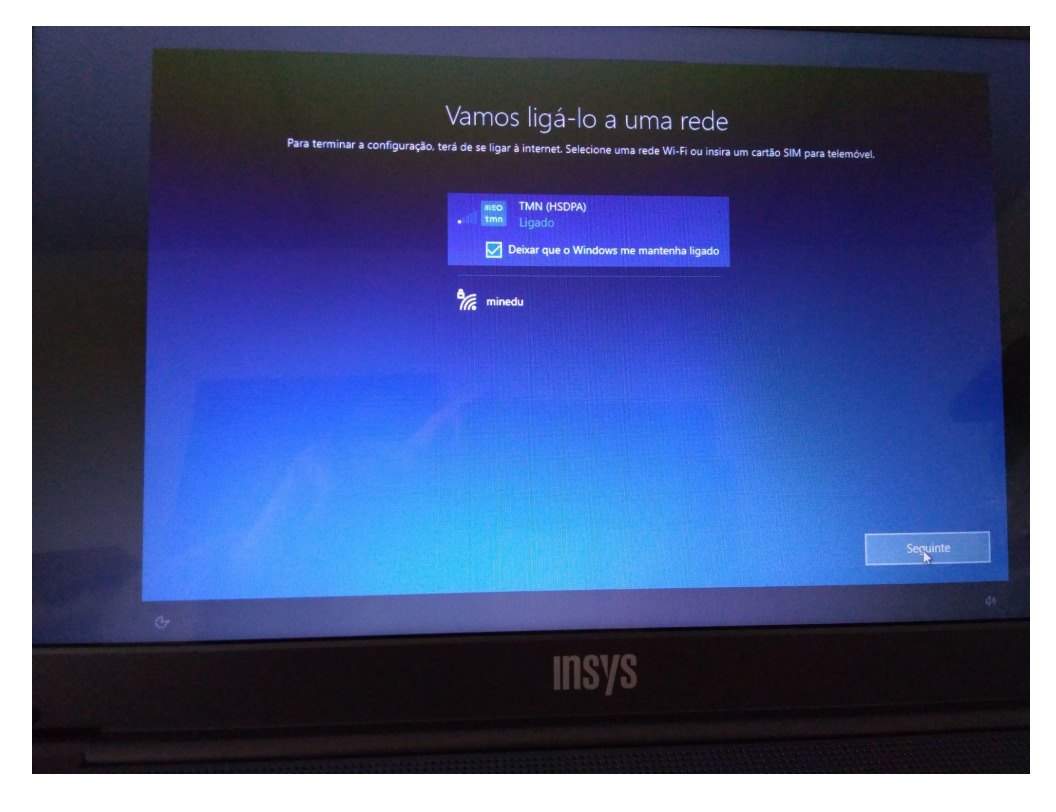

### Ligar à rede wifi de sua casa.

Clique na rede da sua casa, que surgirá nas redes disponíveis, e ligue-se à rede, usando a palavra-passe da rede *wifi*.

Depois de estar ligado à rede, clique em **Seguinte**.

### Configurações após ligação à rede wifi

Após a configuração da ligação à rede, surge o seguinte ecrã:

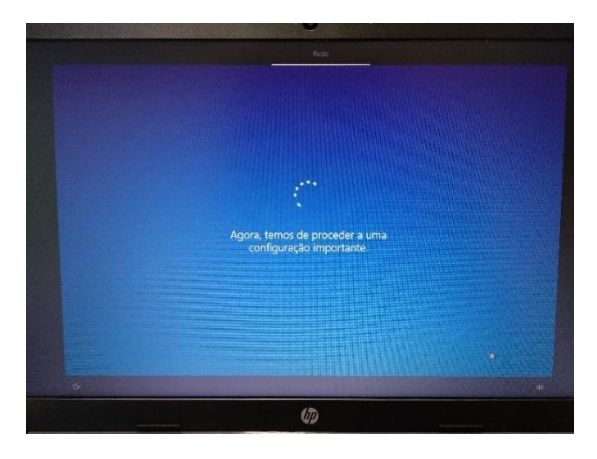

No ecrã de contrato de licença clique em "Aceitar".

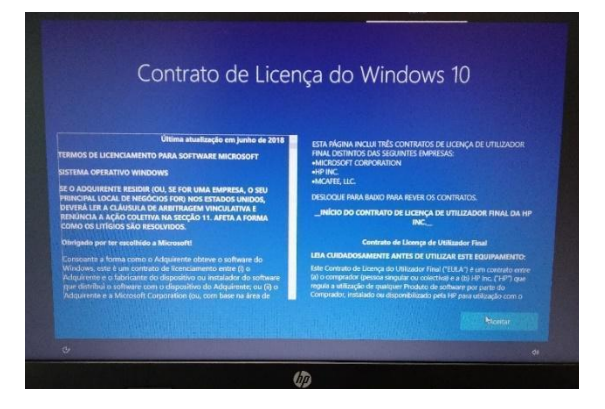

Neste ecrã seguinte, clique em **"Configurar para utilização pessoal"** e depois em **"Seguinte"**.

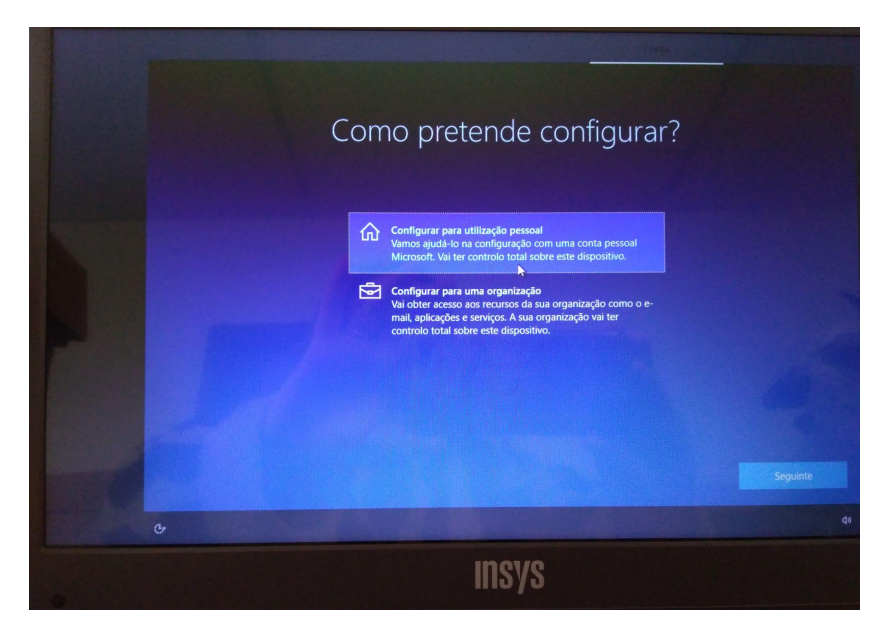

Neste ecrã, clique no canto inferior esquerdo em "Conta offline".

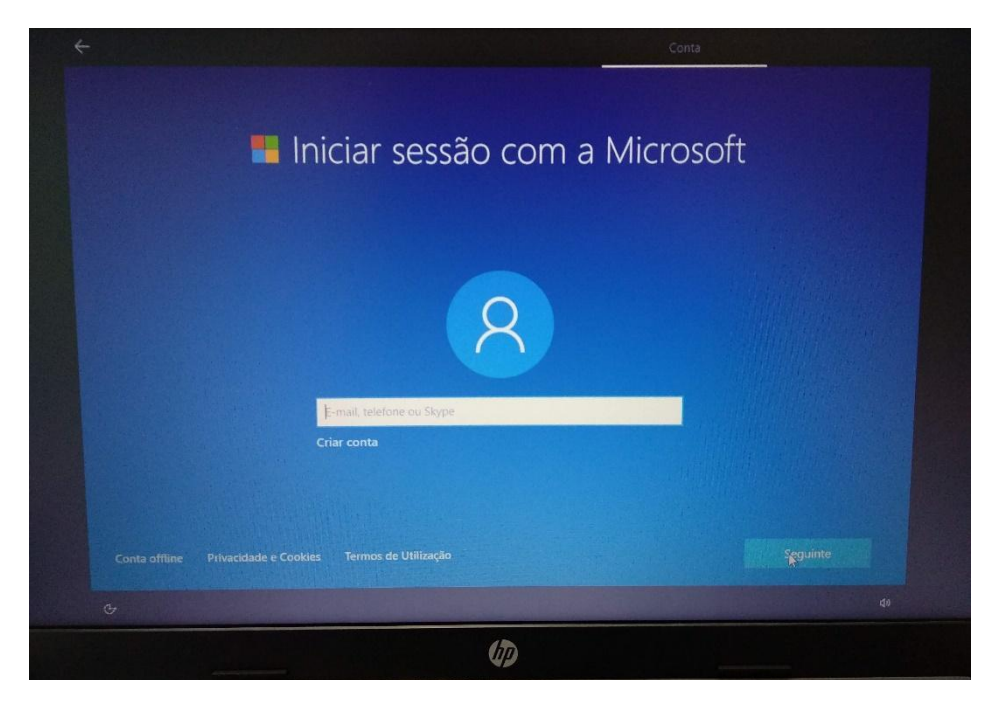

Neste ecrã, clique no canto inferior esquerdo em "Experiência limitada".

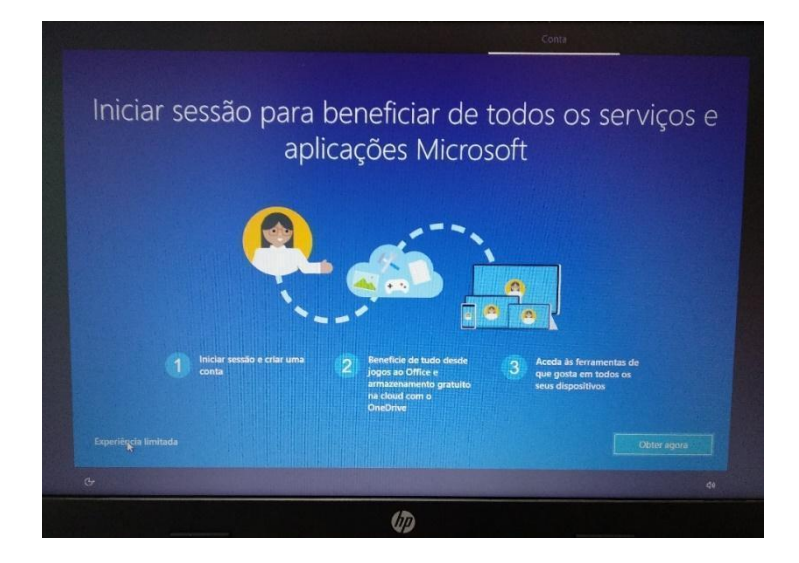

Neste ecrã defina o nome do utilizador. Escreva "AECaparica" e clique em "Seguinte".

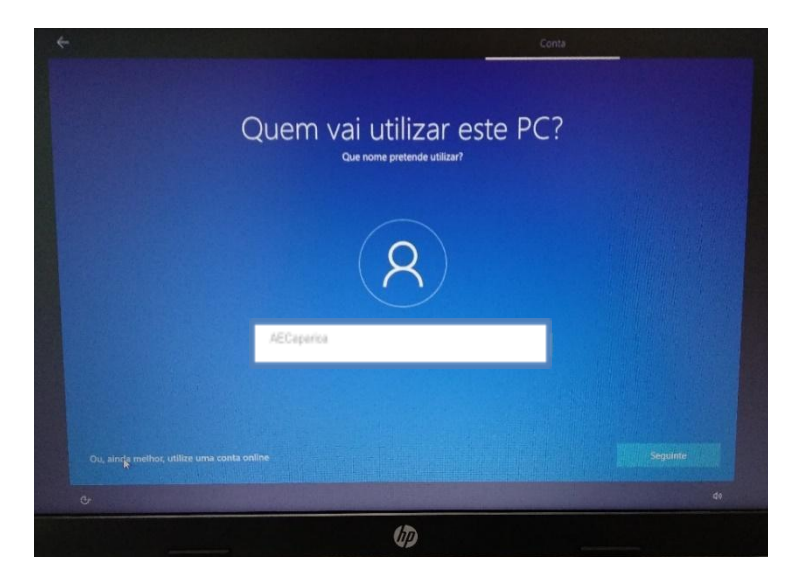

Escolha uma palavra-passe e escreva-a na caixa.

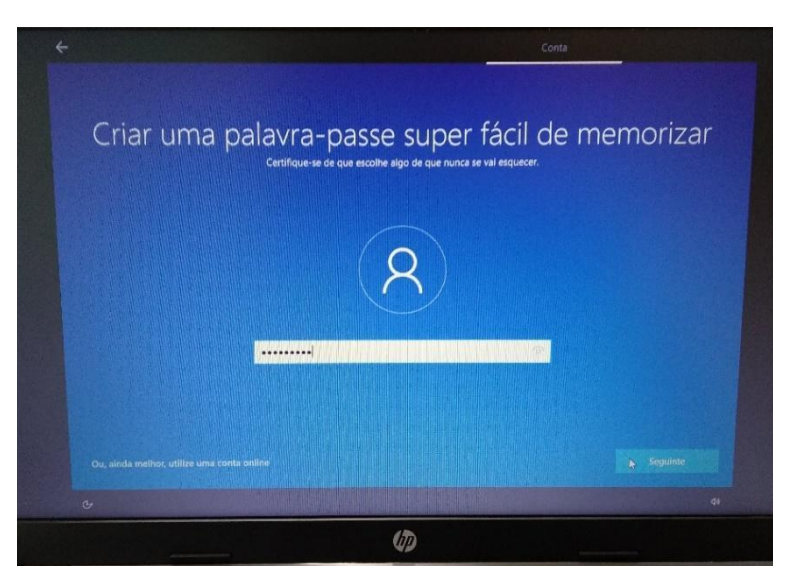

Repita a introdução da palavra-passe.

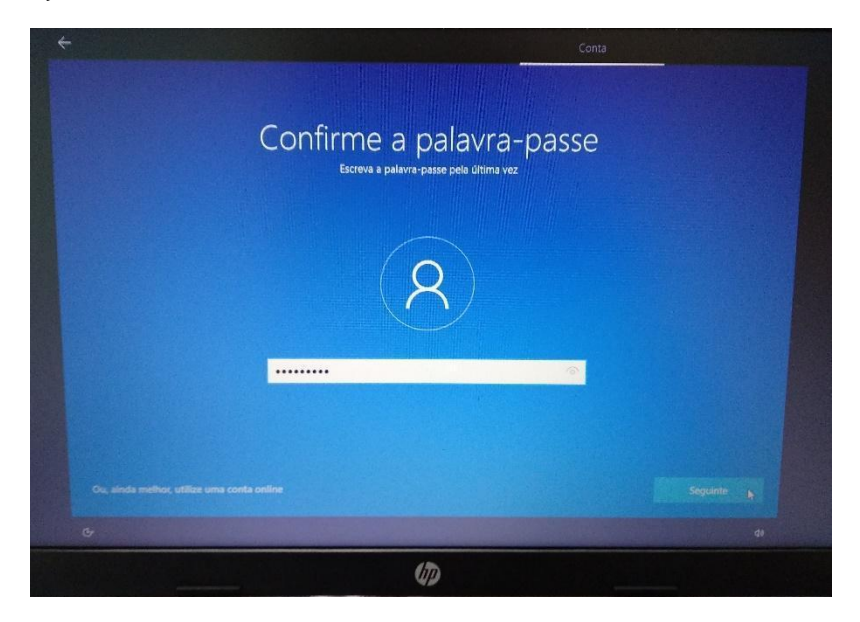

Deverá escolher **3 perguntas** e **escrever cada uma das respostas** nas respetivas caixas, uma de cada vez. Estas perguntas podem ser apresentadas mais tarde caso se esqueça da palavra-passe.

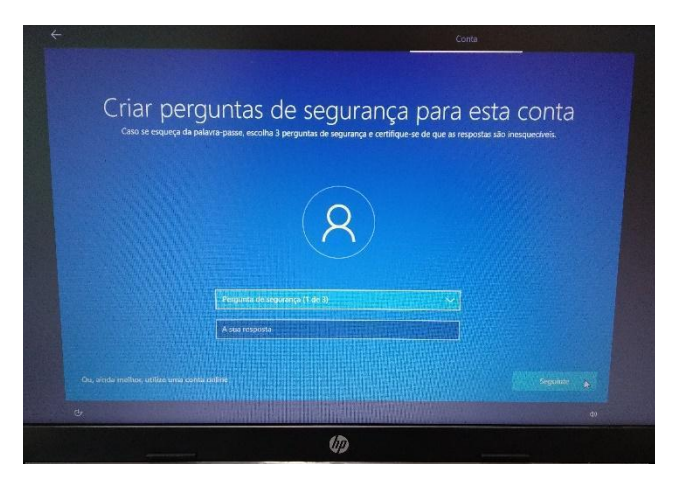

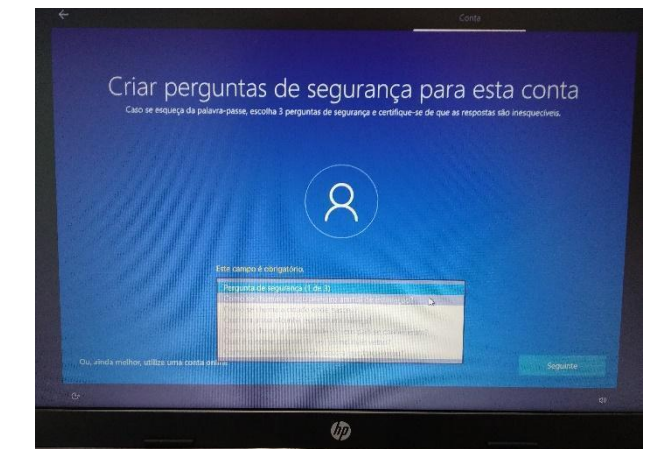

Neste ecrã escolha "Não utilizar reconhecimento de voz online" e clique em "Aceitar".

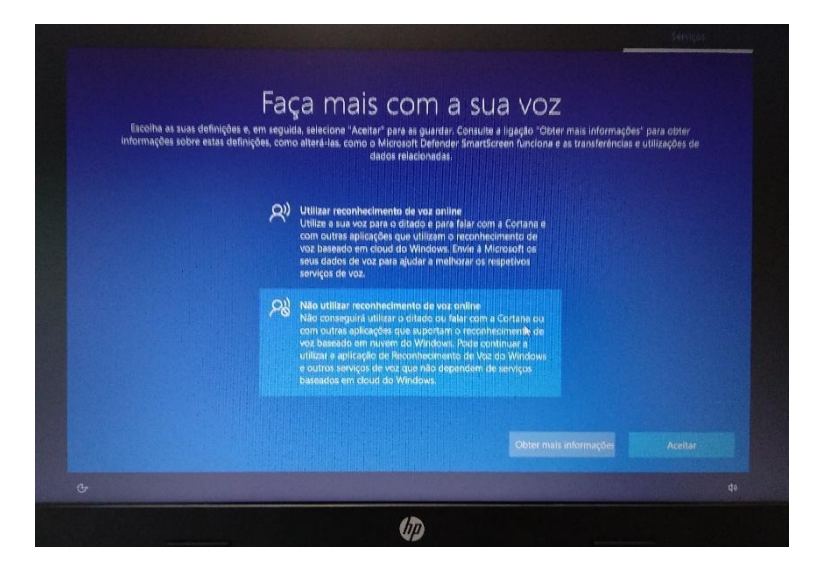

Neste ecrã escolha "Não" e clique em "Aceitar".

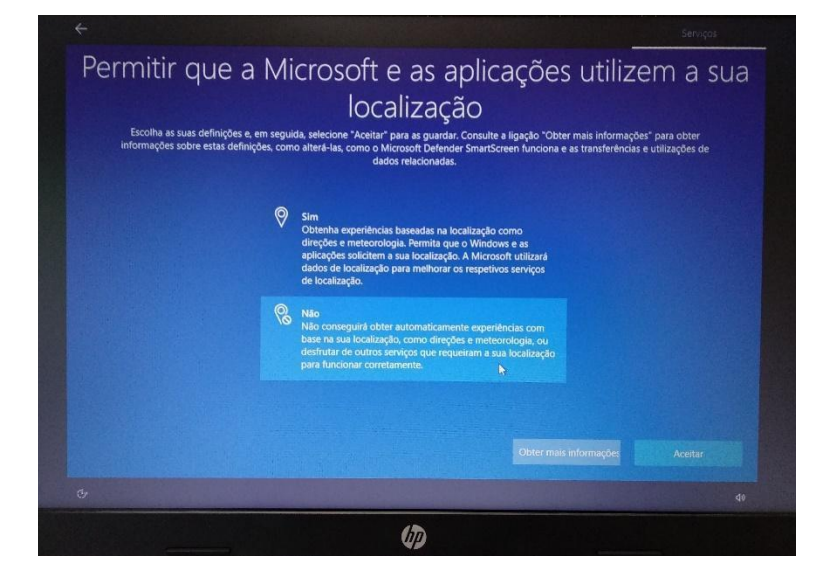

Neste ecrã escolha "Não" e clique em "Aceitar".

|                                     | Serviços<br>A de la constante de la constante de la constante de la constante de la constante de la constante de la constant                                                                                                    |  |
|-------------------------------------|----------------------------------------------------------------------------------------------------|--|
| Escolha as suas<br>informações sobr | Localizar o meu dispositivo<br>etnições e, em seguida, secicione "Aceliar" para a guardar. Consulta e algação "Ototer mais informações" para obter<br>estas definições, como altera-las, como o Atriconto Defender ShartScreen funciona e as transferências e utilizações de<br>dados relacionadas.                                                                                                    |  |
|                                     | Sim   An expedie Localizare or men dispositive e utilize os diados de localizar e do actual de localizar e do actual vindow actual de localizar e do actual de localizar e do actual de |  |
|                                     |                                                                                                    |  |
| (D)                                 |                                                                                                    |  |

Neste ecrã escolha **"Enviar os dados de diagnóstico necessários"** e depois clique em **"Aceitar"**.

| ←<br>Enviar dadc<br>Excelha as suas definições e en ar<br>informações sobre estas definições, e | s de diagnóstico para a Microsoft<br>wida selecione "Aceitar" para as guardar. Consulte a ligação "Otter mais informações" para obter<br>mo alteré-las, como o Microsoft Defender SmartScreen funciona e as transferências e utilizações de<br>nados relacionadas.                                                                                                    |  |
|-------------------------------------------------------------------------------------------------|----------------------------------------------------------------------------------------------------|--|
|                                                                                                 | Windows ahalizado e seguro, a resolver problemas e a<br>mehorar o produto. Os dados de idagnóstico<br>obrigatórios serio sempre incluídos quanto optar por<br>enviar dados de idagnóstico opcionais.<br>Independentemente da sua escolha, o seu dispositivo<br>seria igualmente seguro e continuará a funcionar<br>normalmente.                                                                                                    |  |
| 1                                                                                               | Envier os dados de diagnóstico necessarios<br>Envier agenas informações acesa do seu depositivo,<br>respertiva definições o capacidades ças está à funcionar<br>contralmente. São initizados datos do diagnóstico para<br>agedar a interest o Windowi seguro e atabilizado, tesobre<br>problemas methorar o produto, independentemente da<br>xea escolar, o dispositivo para aliminante seguro e<br>continuará a funcionar normalmente. |  |
|                                                                                                 | Outer mais informações Acetar                                                                                                    |  |
| C                                                                                               | 40                                                                                                    |  |
|                                                                                                 | Ø                                                                                                    |  |

Neste ecrã escolha "Não" e clique em "Aceitar".

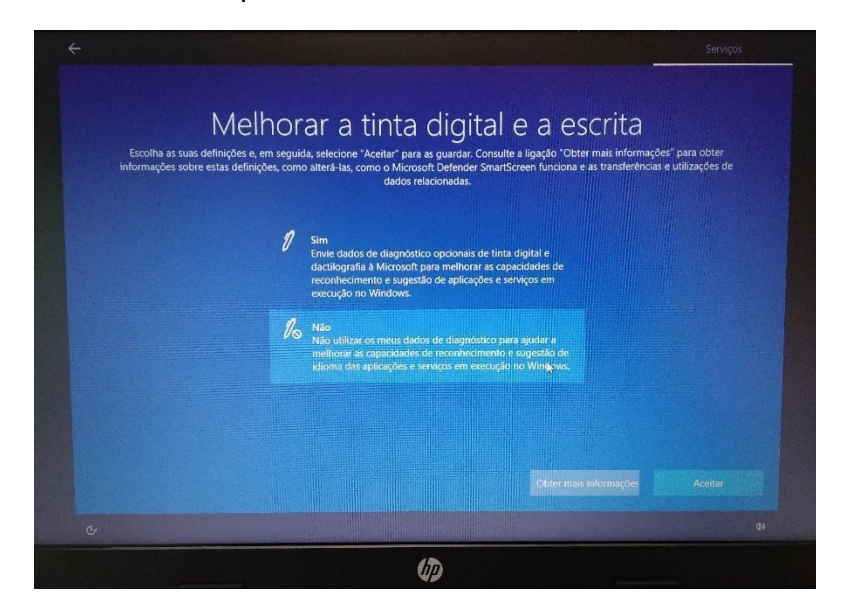

Neste ecrã escolha "Não" e depois clique em "Aceitar".

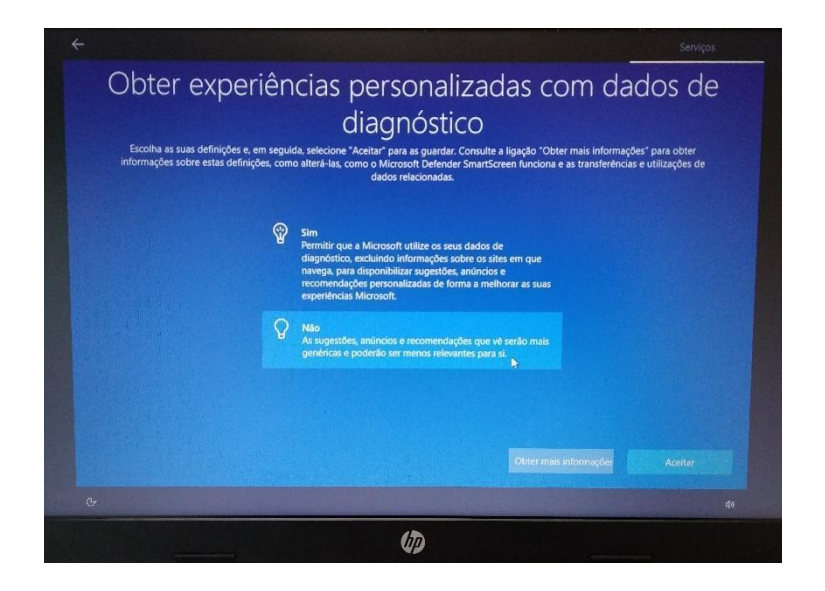

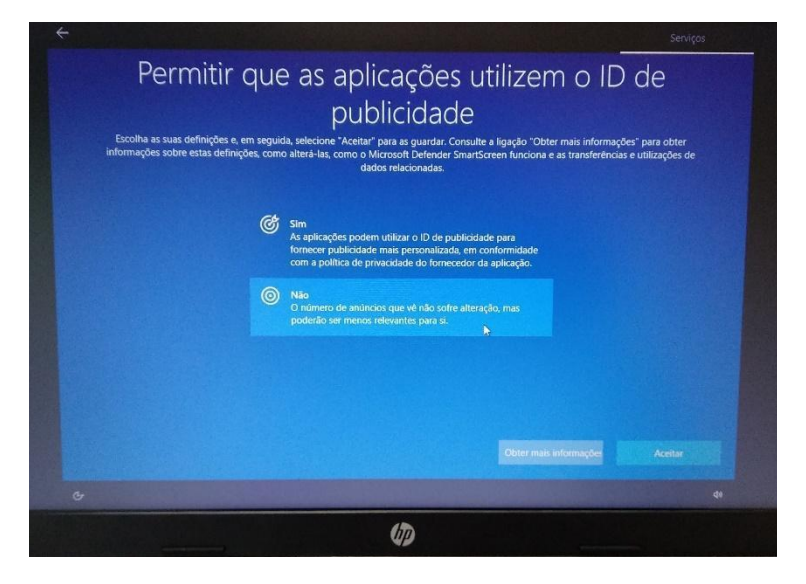

Neste ecrã escolha "Não" e depois clique em "Aceitar".

Neste ecrã escolha Escola e clique em Aceitar

|  | Vamos personal<br>Selecione todas as formas de que planeia utilizar o seu di<br>durante a configuração do d | izar a sua experiência<br>spositivo para obter sugestões, anûncios e recomendações personalizadas<br>ispositivo e a sua experiência de boas-vindas. |
|--|----------------------------------------------------------------------------------------------------|----------------------------------------------------------------------------------------------------|
|  | Entretenimento<br>Assistir a videos, navegar na Web, ligar-se a uma<br>rede social                          | Criatividade<br>Dé vida às suas ideias com fotografias e vídeos                                                                                     |
|  | Jogas<br>Jogar e descobrir jogos, acompanhar os novos<br>lançamentos                                        | Controle as despesas, faça a gestão do seu negócio,<br>converse com clientes                                                                        |
|  | Escola<br>Tomar notas, escrever dissertações, colaborar em<br>projetos                                      | Ramilia   Ligue-se a familiares, edite definições de segurança, de a todos os seus próprios perfis neste dispositivo                                |
|  |                                                                                                    | Ignorar Aceitar                                                                                                    |
|  |                                                                                                    | Ç0                                                                                                    |
|  |                                                                                                    | INSYS                                                                                                    |
|  |                                                                                                    |                                                                                                    |

Preencha as caixas deste ecrã com os dados apresentados:

Agrupamento de Escolas Caparica

Portugal

escoladigital@aecaparica.pt

E clique em "Seguinte".

| Registe o seu disposit<br>A INSYS irá registar este dispositivo com as informa                                                                                                    | VO INSYS<br>;ðes fornecidas.                                                            |
|----------------------------------------------------------------------------------------------------|-----------------------------------------------------------------------------------------|
| Agrupamento de Escolas da Caparica                                                                                                    |                                                                                         |
| Portugal                                                                                                    | ~                                                                                       |
| escoladigital@aecaparica.pt                                                                                                    | ×                                                                                       |
| Registe-se agora para obter todas as vantagens do seu dispositivo INSYS. Ao fornecer as info<br>aceitar a partilha das suas informações de registo com a INSYS e a confirmar que leu a Polític | rmações de registo acima e clicar em "Seguinte", estará a<br>a de Privacidade da INSYS. |
|                                                                                                    |                                                                                         |
| C.                                                                                                    |                                                                                         |
| insys                                                                                                    |                                                                                         |

Neste ecrã clique em "Seguinte".

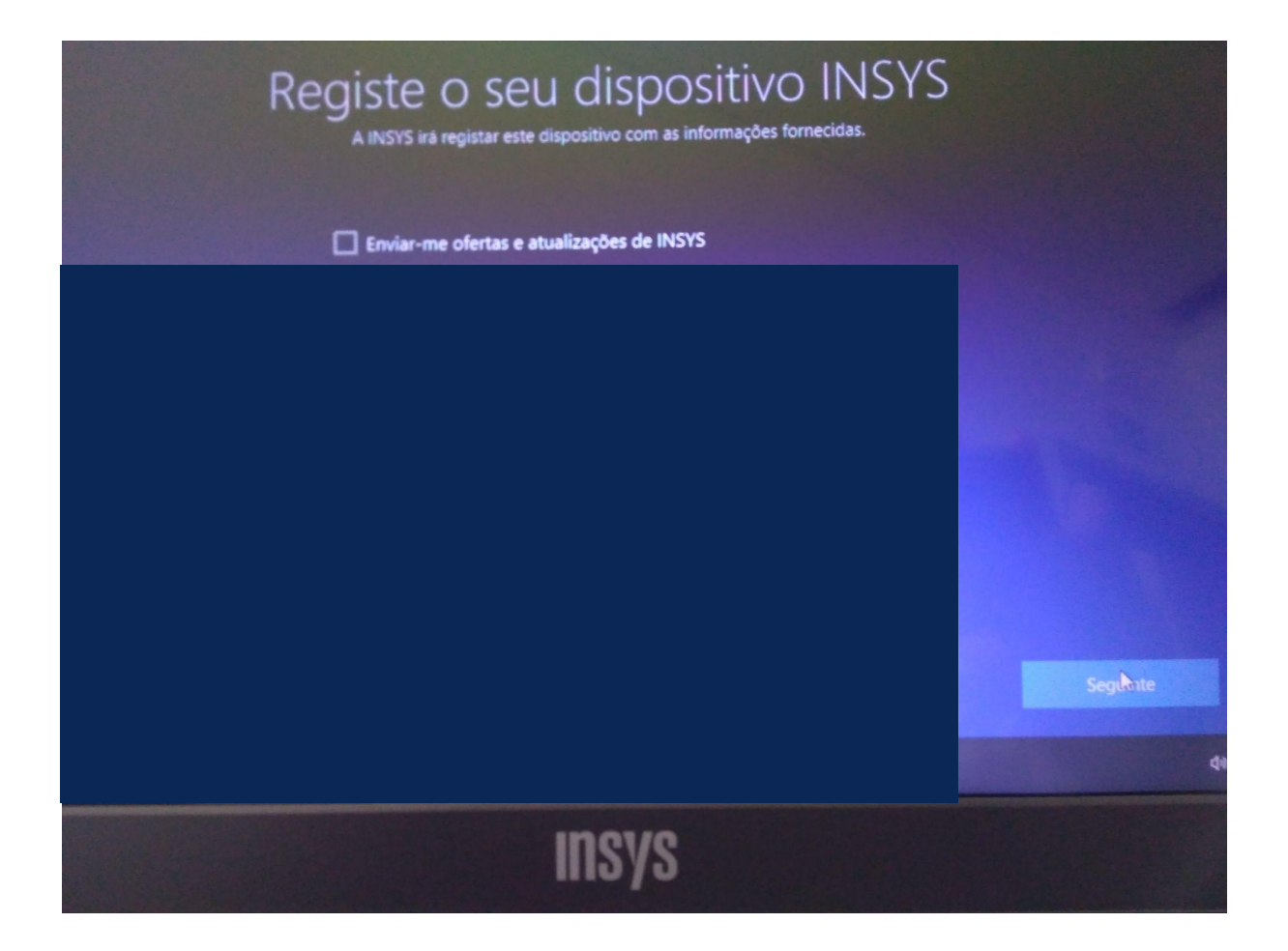

#### A instalação demora mais alguns minutos

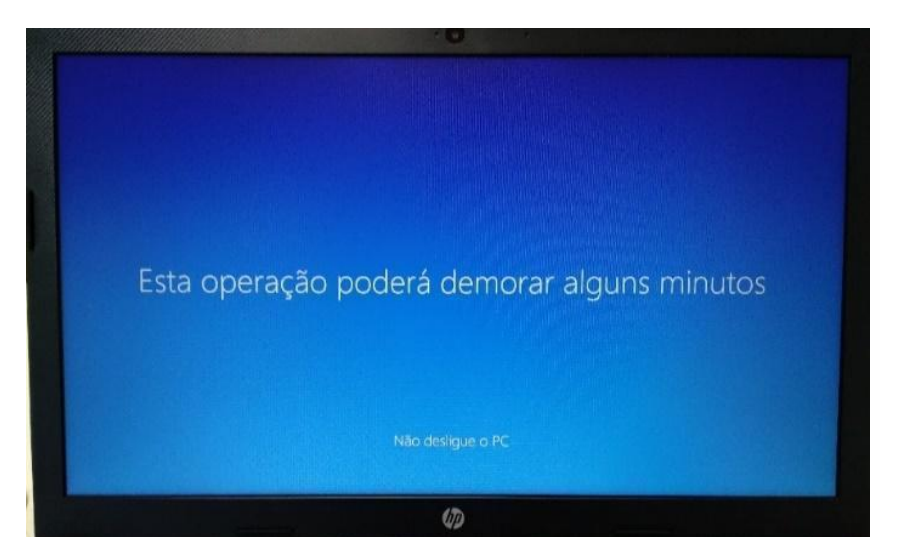

Quando terminar a instalação surgirá o Ambiente de Trabalho.

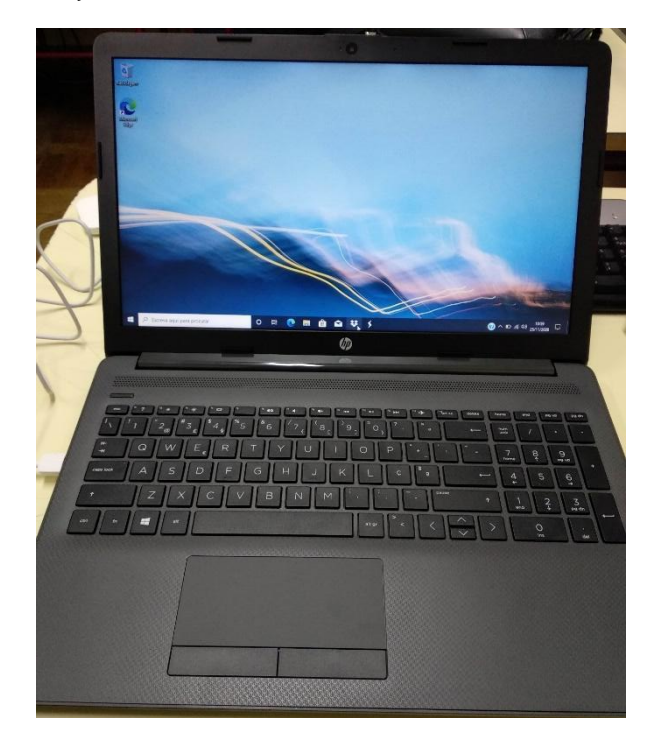